### Muzsikáló Magyarország 2025 – Jelenléti ívek elektronikus rögzítése

A weboldal címe: mm.kisfaludyprogram.hu

Az oldal laptopról, tabletről és okostelefonról is megnyitható, a jelenlétek regisztrálásához bármelyik eszköz alkalmas. Javasolt a telefon használata, mert így a felhasználónév és jelszó mentését követően a napi jelenlét könnyedén rögzíthető.

Az oldal megnyitását követően a rendszer az alábbi bejelentkezési ablakot jeleníti meg:

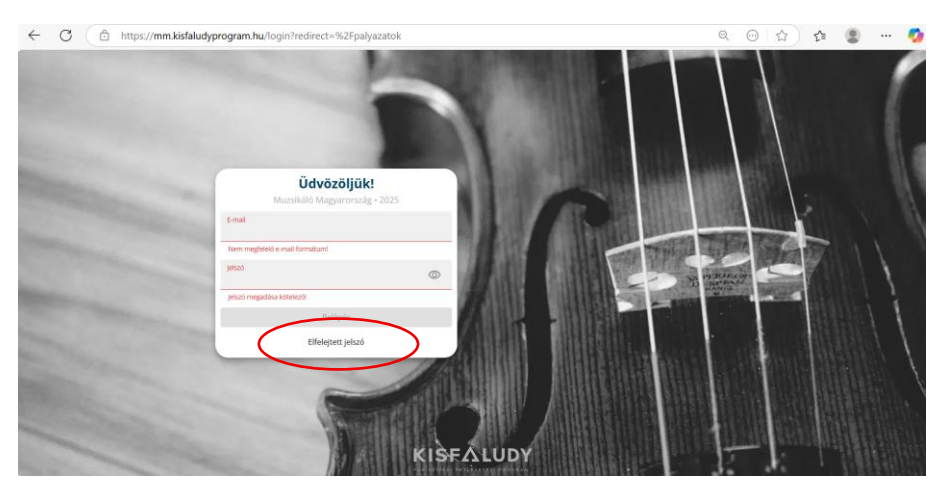

### 1. lépés: Belépés a Muzsikáló Magyarország oldalra

Itt az "*Elfelejtett jelszó*" feliratra szükséges kattintani.

| Elfelejtett jelszó                                                                                                    |  |
|----------------------------------------------------------------------------------------------------|--|
| E-mail *                                                                                                    |  |
| Kötelező mezől                                                                                                    |  |
| Nem vagyok robot                                                                                                    |  |
| Kérjük, adja meg a regisztrációhoz<br>használt e-mail címét, amelyre elküldjúk<br>jelszavának módosításához kapcsolódó<br>teendőlt. |  |
| Vissza Küldés                                                                                                    |  |
|                                                                                                    |  |
|                                                                                                    |  |

A következő lépés a pályázat során leadott <u>e-mail cím megadása</u>, majd a *"Nem vagyok robot"* jelölésével, majd a **"Küldés"** gombra kattintással.

A fenti két lépést **egyetlen alkalommal szükséges elvégezni**, a következő alkalommal már e-mail cím és jelszó megadásával rögtön beléphet a felületre!

## 2. lépés: Napi jelenlét és teljesítés rögzítése

A belépést követően kattintson a "Kérem válasszon zenekart!" mezőre:

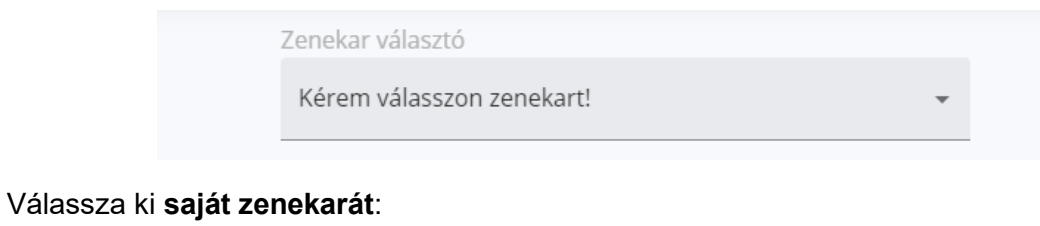

Zenekar választó Bazseva Zenekar Kérem válasszon zenekart! Bazseva Zenekar

Ezt követően kérem kattintson a zenekar neve alatti "Jelenléti ívek" gombra:

| Zenekar választó |                  |
|------------------|------------------|
| Bazseva Zenekar  | Ŧ                |
|                  |                  |
|                  |                  |
|                  |                  |
|                  | <b>V</b>         |
|                  | 🗧 Jelenléti ívek |

Ezt követően a naptár segítségével kiválaszthatja, hogy melyik napra vonatkozóan kívánja kitölteni a jelenléti ívet. Válassza ki a megfelelő dátumot, amikor szeretné a tagok jelenlétét rögzíteni:

| 1. | elszám | olási idé | őszak |    |    |    |    |    |    |    |    |    |     |    |    |     |    |    |    |     |    |    |    |        |    |    |
|----|--------|-----------|-------|----|----|----|----|----|----|----|----|----|-----|----|----|-----|----|----|----|-----|----|----|----|--------|----|----|
| Ma | ijus   |           |       |    |    |    |    |    |    |    |    |    |     |    |    |     |    |    |    |     |    |    |    | Június |    |    |
|    |        |           |       |    |    |    |    |    |    |    | н  | K  | Sze |    | P  | Szo | V  | н  | K  | Sze |    | P  |    | V      | н  |    |
| 9  | -      | -         | -     | -  | -  | -  | -  | -  | -  | -  | -  | -  | -   | -  | -  | -   | -  | -  | -  | -   | -  | -  | -  | -      | -  | -  |
| 8  | 09     | 10        | 11    | 12 | 13 | 14 | 15 | 16 | 17 | 18 | 19 | 20 | 21  | 22 | 23 | 24  | 25 | 26 | 27 | 28  | 29 | 30 | 31 | 01     | 02 | 03 |
|    |        |           |       |    |    |    |    |    |    |    |    |    |     |    | -  |     |    | _  |    |     |    |    |    |        |    |    |

Ellenőrizze le, hogy az *"Időtartam"* alatti időszak megegyezik-e a tényleges zenélés időtartamával:

| rögzítve jelenléti | 24 25 | <u>26</u> |
|--------------------|-------|-----------|
| rögzítve jelenléti | i ív  | _         |
| rögzítve jelenléti | i ív  |           |
| rögzítve jelenléti | i ív  |           |
|                    |       |           |
|                    |       |           |
|                    |       |           |
|                    |       |           |

Ha nem ebben az időpontban történt a zenélés, akkor kattintson a ceruza ikonra.

| <b>Vendéglátóhely</b><br>Bacchus |  |
|----------------------------------|--|
| 18:00 - 21:00                    |  |

A megfelelő időtartamot a csúszka elhúzásával tudja beállítani.

| <b>Vendéglát</b><br>Bacchus | tóhely  |       |       |       |
|-----------------------------|---------|-------|-------|-------|
| Időtartam<br>19:00          | - 22:00 |       |       |       |
| 06:00                       | 12:00   | 18:00 | 00:00 | 06:00 |

A *"Jelenlévő tagok"* résznél kattintson a tag nevére, ha <u>muzsikált</u> az adott napon, ekkor zöldre vált a sor.

Amennyiben <u>nem muzsikált</u> az adott napon, akkor ne kattintson a tag nevére, ekkor piros marad az a sor.

|   | <b>Jelenlévő tagok</b><br>Kérem válassza ki, mely tagok muzsikáltak az adott napon! |   |   |
|---|-------------------------------------------------------------------------------------|---|---|
| < | Kiss Béla 🛥                                                                         |   | > |
|   | Kiss Dávid                                                                          | < |   |
|   | Klarinét Kálmán                                                                     |   |   |
|   | Kovács Károly                                                                       | ~ |   |

Ha minden érintett tagnál bejelölte, hogy jelen volt-e az adott napon, akkor kattintson a kék színű mentés gombra.

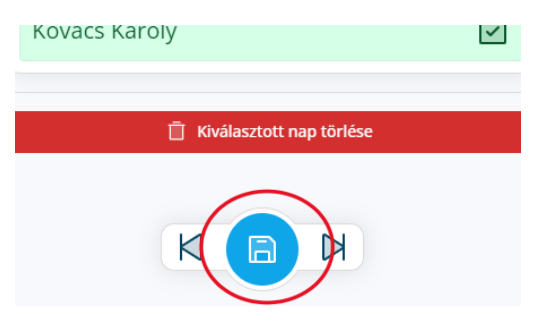

Kérjük, az összes időpontot rögzítse, amikor muzsikáltak (figyelem: előre rögzítés nem lehetséges!). A **rögzítés visszamenőleg a teljesítést követő 7 napig lehetséges** (pl. ha hétfőn zenélt, akkor a következő hét hétfőig lehetséges az adott nap jelenlétének rögzítése, kedden már nem).

3. lépés: Teljesítési időszak véglegesítése, jelenléti ív benyújtása

# Az adott teljesítési időszak végén szükséges a jelenlét összesítése és a jelenléti ív létrehozása.

Amennyiben minden szükséges (és teljesített) időpont rögzítésre került, akkor kérjük kattintson a képernyő jobb alsó sarkában található pipára.

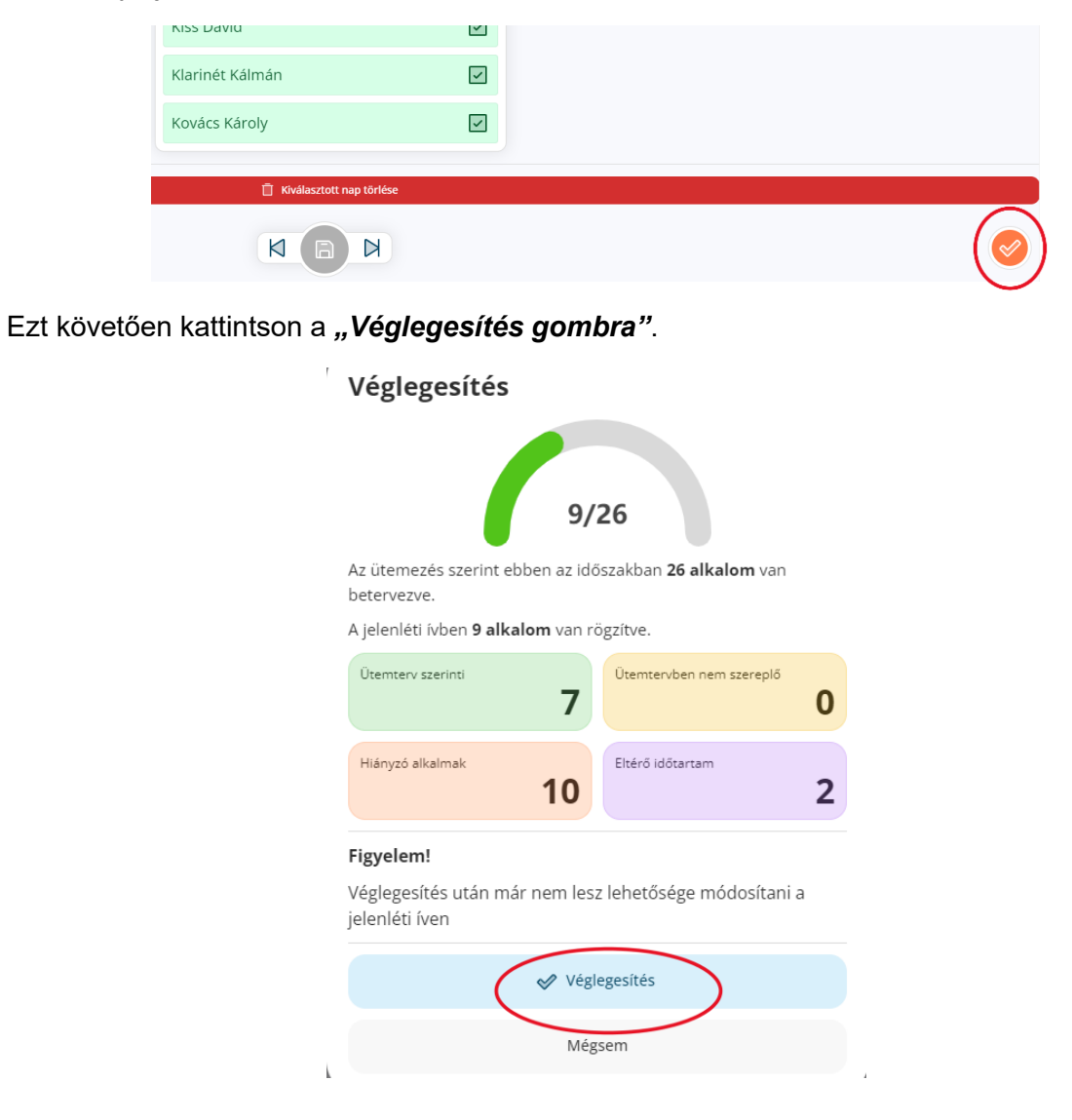

### Kattintson a "Letöltés" gombra a teljesítési ív letöltéséhez.

1. lépés

Töltse le a teljesítési ívet, nyomtassa ki, majd írassa alá a zenekar tagjaival, illetve a vendéglátóhely képviselőjével.

🛃 Letöltés

Nyomtassa ki, majd írassa alá a teljesítési ívet a zenekar tagjaival, illetve a vendéglátóhely képviselőjével is.

Töltse fel az aláírt teljesítési ívet a "Feltöltés" gombra kattintva.

2. lépés

Töltse fel az aláírt teljesítési ívet.

Feltöltés

A *"feltöltött dokumemtumok"* -nál jelenik meg a dokumentum, amennyiben sikeresen feltöltötte azt.

| Feltöltött dokumentumok  |  |
|--------------------------|--|
| Még nincs feltöltve fájl |  |

A dokumentum feltöltését követően az elektronikus benyújtáshoz kérem kattintson a jobb alsó sarokban található narancssárga színű pipára:

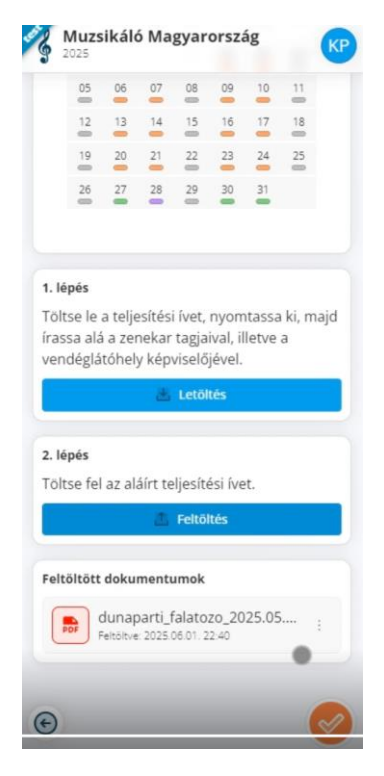

Kérjük az eredeti dokumentumot szíveskedjen a Támogató postai címére a tájékoztató táblázatban megadott határidőig feladni:

# Kisfaludy2030 Turisztikai Fejlesztő Nonprofit Zrt.

"Muzsikáló Magyarország Ügyfélszolgálat" 1027 Budapest, Kacsa utca 15-23.

Amennyiben bármilyen kérdése felmerülne, kérjük forduljon bizalommal a Muzsikáló Magyarország Ügyfélszolgálathoz a <u>muzsikalomagyarorszag2025@kisfaludy2030.hu</u> e-mail címen és munkaidőben a +36 30/160-0034 és +36 30/160-0041 telefonszámokon!